Part No. 207101-B December 1999

4401 Great America Parkway Santa Clara, CA 95054

# Release Notes for the BayStack 350/410/450 Management Software

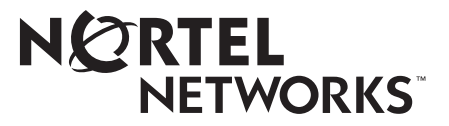

#### Copyright © 1999 Nortel Networks

All rights reserved. December 1999.

The information in this document is subject to change without notice. The statements, configurations, technical data, and recommendations in this document are believed to be accurate and reliable, but are presented without express or implied warranty. Users must take full responsibility for their applications of any products specified in this document. The information in this document is proprietary to Nortel Networks NA Inc.

The software described in this document is furnished under a license agreement and may be used only in accordance with the terms of that license. A summary of the Software License Agreement is included in this document.

#### Trademarks

NORTEL NETWORKS is a trademark of Nortel Networks.

BayStack is a trademark of Nortel Networks.

Microsoft, MS, MS-DOS, Windows, and Windows NT are registered trademarks of Microsoft Corporation.

All other trademarks and registered trademarks are the property of their respective owners.

# Introduction

This release note describes information that was not included in the *Reference for the BayStack 350/410/450 Management Software* (Part number 304935-B).

# Known Issues of Device Manager

The following are known issues that you may encounter when using the Device Manager version 3.0.3.

### **Displaying switch objects**

The following are known issues that you may encounter when you view a graphical image of a BayStack switch.

### Switch stack

When displaying a stack of six or more switches, Device Manager may display a grayed-out area. To view a complete stack:

1 From the Device Manager main menu, select Device > Properties.

The Properties dialog box opens.

- 2 Set the Status Poll Interval field to 80 seconds or more.
- **3** Set the Retry counts field to 2 or 3.
- 4 Click OK.
- 5 Click Reload.

Device Manager displays a full stack.

### Media dependent adapters

The BayStack 450-1SR and BayStack 450-1LR media dependent adapters (MDAs) each have two ports, one of which is on standby and another active. Device Manager displays both MDA ports in green showing that both ports are operating. You can verify if an MDA port is active by checking the switch LEDs.

## **Graphing object statistics**

When you create pie charts, if one of the table entries you have selected for graphing is between 0 to 1 percent, the pie chart only displays that item. No other items are displayed.